# Intel<sup>®</sup> Storage System SSR212CC Enclosure Management Software Installation Guide

For Red Hat\* Enterprise Linux

Order Number: D58855-002

#### Disclaimer

Information in this document is provided in connection with Intel<sup>®</sup> products. No license, express or implied, by estoppel or otherwise, to any intellectual property rights is granted by this document. Except as provided in Intel's Terms and Conditions of Sale for such products, Intel assumes no liability whatsoever, and Intel disclaims any express or implied warranty, relating to sale and/or use of Intel products including liability or warranties relating to fitness for a particular purpose, merchantability, or infringement of any patent, copyright or other intellectual property right. Intel products are not designed, intended or authorized for use in any medical, life saving, or life sustaining applications or for any other application in which the failure of the Intel product could create a situation where personal injury or death may occur. Intel may make changes to specifications and product descriptions at any time, without notice.

Intel is a registered trademark of Intel Corporation or its subsidiaries in the United States and other countries.

\* Other names and brands may be claimed as the property of others.

Copyright © 2006 Intel Corporation. All Rights Reserved.

# Contents

| Features                                                               | 1 |
|------------------------------------------------------------------------|---|
| About the Intel® Storage System SSR212CC Enclosure Management Software | 1 |
| Installation                                                           | 2 |
| Configuration Requirements                                             | 2 |
| Installation Instructions                                              | 2 |
| Help System                                                            | 4 |
| About Help System                                                      | 4 |
| Re-branding (optional)                                                 | 5 |
| About Re-branding                                                      | 5 |
| How to re-brand                                                        | 5 |

### **Features**

# About the Intel® Storage System SSR212CC Enclosure Management Software

The Intel® Storage System SSR212CC Enclosure Management Software is a basic management interface that allows remote configuring and monitoring of the Intel® Storage System SSR212CC from a web-based user interface (UI) anywhere in the world.

The following Intel® Storage System SSR212CC Enclosure Management Software features are supported:

- Configuring of Administrator Password
- Configuring of *Email Alerts*
- Configuring of *Network Interfaces* 
  - IP, Subnet Mask, Gateway
- Configuring Storage System *Date/Time*
- Configuring Storage System Name
- Shutdown or reboot of Storage System
- Monitoring of Storage System Event Logs
- Monitoring of Storage System Hardware Information
  - Hard Disk Drive Status
    - Disk OK, Disk Failed, Disk Missing
  - o Processor(s) Status
  - o Fan Status
  - Power Supply(s) Status
  - Network Interface(s) Status
  - o LED Status
  - o Temperature Status

#### **Configuration Requirements**

• Storage platform: Intel® Storage System SSR212CC (with system memory and hard disk drives installed).

NOTE: Please reference the Intel® Storage System SSR212CC Tested Hardware & OS List (THOL) for supported hard disk drives and the Intel® Storage System SSR212CC Tested Memory List (TML) for supported memory, available from support.intel.com <a href="http://intel.com/support/motherboards/server/ssr212cc/index.htm">http://intel.com/support/ssr212cc/index.htm</a>

- Supported operating system: Red Hat\* Enterprise Linux Server Edition 4 Update 2, preinstalled on the Intel® Storage System SSR212CC.
- Supported browser: Mozilla\* Firefox®

#### Installation Instructions

**Note:** The Intel® Storage System SSR212CC Enclosure Management Software is supplied in a gzip'ped file, *filename.zip*, available on the Intel® Storage System SSR212CC Resource CD or via download from support.intel.com <u>http://intel.com/support/motherboards/server/ssr212cc/index.htm</u>

To install the Intel® Storage System SSR212CC Enclosure Management Software, perform the following steps:

- 1. Load the *filename.zip* file into a suitable directory.
- 2. Log in to the target system as root.

# NOTE: If you don't know how to do perform step 2 above, consult your system administrator before continuing.

- Create a working directory under /tmp mkdir /tmp/SSR212CC\_EM
- 4. Copy the gzip'ped file into that directory.
- 5. Unzip the distribution file.

unzip *filename*.zip

- 6. Install *filename* by executing
  - ./cc\_install.sh

Once the proceeding six steps have been successfully accomplished, the Intel® Storage System SSR212CC Enclosure Management Software can be accessed by selecting the IP address of the target machine from your web browser.

To log in, use the following user name and password:

User name: webadmin

Password: webadmin

# **Help System**

#### **About Help System**

Contained within the Intel® Storage System SSR212CC Enclosure Management Software is an extensive on-line HELP SYSTEM Menu. To learn how to use the Enclosure Management Software features, invoke the HELP SYSTEM as follows:

- Click on the Help text link in the upper left portion of the web-based UI.
- The HELP SYSTEM Main Menu will display as illustrated below.

# Welcome to the Intel® Storage System SSR212CC Enclosure Management Software Help System. What would you like to do?

| CONFIGURE                           | VIEW                                 | ADMINISTER                                            | MANAGE                            | OTHER           |
|-------------------------------------|--------------------------------------|-------------------------------------------------------|-----------------------------------|-----------------|
| <u>server name</u>                  | <u>system</u><br>information         | <u>local users</u>                                    | <u>Server</u><br><u>Settings</u>  | <u>shutdown</u> |
| <u>date and time</u>                | <u>hardware</u><br>information       | <u>local groups</u>                                   | <u>Network</u><br><u>Settings</u> | <u>reboot</u>   |
| <u>Email alerts</u>                 | <u>disks</u>                         | <u>NIS domain</u>                                     | <u>SSH access</u>                 |                 |
| <u>network</u><br><u>interfaces</u> | <u>event log</u>                     | <u>Windows</u><br><u>domain</u>                       | <u>Users</u>                      |                 |
| -                                   | <u>alerts and</u><br><u>messages</u> | <u>set</u><br><u>Administrator</u><br><u>password</u> | <u>Groups</u>                     |                 |

Or go to the main menu (Admin Home).

#### **About Re-branding**

For Intel® Storage System SSR212CC customers who want to re-brand the Enclosure Management Software *Web based User Interface (UI)*, there are several Intel® branded items contained within the web-based UI that can be replaced with your company information. You can:

- Replace the Intel® Storage System SSR212CC *product name* with your company product name.
- Replace the Intel® *logo and website URL* with your company logo and website URL.
- Replace the Intel *support ICON and website URL* info with your company support ICON and website URL.

#### How to re-brand

To re-brand the Intel® Storage System SSR212CC Enclosure Management Software *Web UI*, perform any or all of the following steps:

- 1. Log onto the Intel® Storage System SSR212CC as root.
- 2. Close the Intel® Storage System SSR212CC Enclosure Management Software application.
- 3. Open the file: /etc/webui.xml, with "Text Editor".
- 4. To change the Product Name, replace the bolded text below with your company information.

<MENU> <NAME>Admin Home</NAME> <TITLE>Welcome</TITLE> <DESCRIPTION> Welcome to the Web UI for the Intel® Storage System SSR212CC</DESCRIPTION>

- 5. To change the Intel logo and website URL, save a file with your company logo (named *logo.gif*) in the following location: /var/www/html/webui/images., and change the bolded text below in the webui.xml file with your company name and website URL. Change the path: images/intel\_logo.jpg to images/logo.gif in the webui.xml file.
  <OEM>
  <NAME>Intel</NAME>
  <LINK>http://developer.intel.com/products/server/storage
  /LINK>
  - </OEM>
- 6. To change the Intel support ICON and website URL, save a file with your company support ICON (named *support.jpg*) in the following location: /var/www/html/webui/images., and change the bolded text below in the webui.xml file with your company support website URL. <BANNER>

<NAME>Support</NAME> <LINK>http://developer.intel.com/products/server/storage</LINK> <IMAGE>images/support.jpg</IMAGE> </BANNER>

7. Re-start the Intel® Storage System SSR212CC Enclosure Management Software application.